## **Microsoft Office**

### Version von Microsoft Office anzeigen

Um di aktuell installierte Office Version anzuzeigen gehen Sie wie folgt vor.

Öffnen Sie Microsoft Word (geht auch mit Excel, Outlook oder PowerPoint).

Klicken Sie oben links auf "Datei".

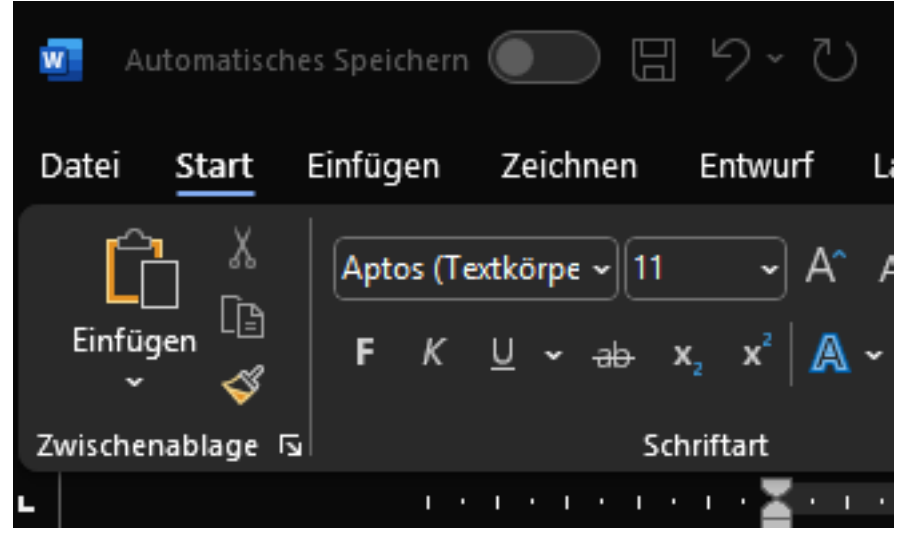

Anschliessend in der linken Leiste auf "Konto"

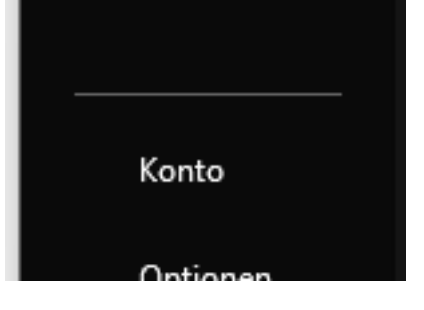

Oben rechts wird nun die Office Version angezeigt.

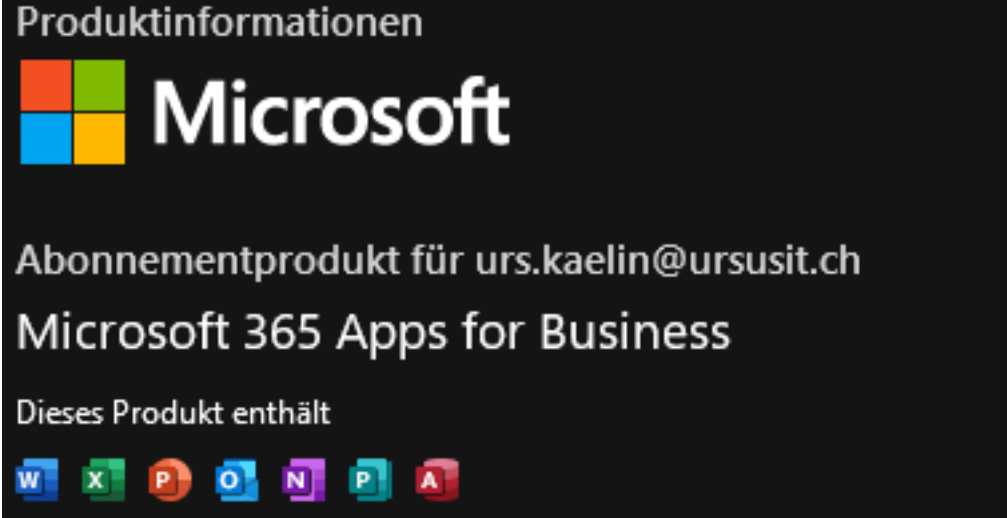

Für mehr Details, klicken Sie auf "Info zu Word"

# **Microsoft Office**

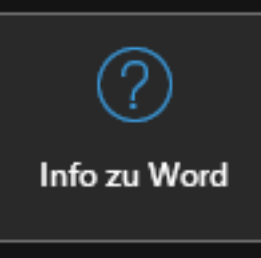

## Info zu Word

Weitere Informationen zu Word, Support,Produkt-ID und Copyrightinformationen. Version 2411 (Build 18227.20162 Klick-und-Los) Aktueller Kanal

#### Hier können Sie nun den genauen Softwarestand ermitteln.

Info zu Microsoft® Word für Microsoft 365

Microsoft® Word für Microsoft 365 MSO (Version 2411 Build 16.0.18227.20082) 64 Bit

Eindeutige ID: #1069 Verfasser: Urs Kälin Letzte Änderung: 2024-12-29 12:32